# مداخ :FTD ىلع AnyConnect VPN ليمع نيوكت DHCP نيوانعلا نييعتل

## تايوتحملا

# ەمدقملا

ب صاخلاا نيوكتلل الااثم دنتسملا اذه مدقي Firepower Threat Defense (FTD) ب صاخلاا نيوكتلل الااثم دنتسملا اذه مدقي مت IP ناونع ىلع لوصحلل دعب نع لوصولل VPN تاكبش لمع تاسلجل حمسي يذلاو ،6.4 فرطلاب صاخلا (DHCP) فيضملل يكيمانيدلا نيوكتلا لوكوتورب مداخ ةطساوب هنييعت شلائلا

# ةيساسألا تابلطتملا

### تابلطتملا

:ةيلاتا عيضاوملاب ةفرعم كيدل نوكت نأب Cisco يصوت

- ماظن Firepower Threat Defense (FTD)
- ەرادإ زكرم Firepower (FMC).
- DHCP

### ةمدختسملا تانوكملا

ةيلاتا جماربلا تارادصإ ىلإ دنتسملا اذه يف ةدراولا تامولعملا دنتست:

- FMC 6.5
- FTD 6.5

Windows Server 2016 ليغشتلا ماظن •

ةصاخ ةيلمعم ةئيب يف ةدوجوملا ةزهجألاا نم دنتسملا اذه يف ةدراولا تامولعملا ءاشنإ مت. تناك اذإ .(يضارتفا) حوسمم نيوكتب دنتسملا اذه يف ةمدختسُملا ةزهجألا عيمج تأدب رمأ يأل لمتحملا ريثأتلل كمهف نم دكأتف ،ةرشابم كتكبش.

# ةيساسأ تامولعم

يف طقف بولطملا نيوكتلا لب ،لماكلاب دعب نع لوصولا نيوكت دنتسملا اذه فصي نل FTD ناونع نييعت ىلإ يلحملا نيوانعلا عمجت نم رييغتلل FTD

نيوكت" دنتسم ىلإ عوجرلا ىجرىف ،AnyConnect نيوكت لاثم دنتسم نع ثحبت تنك اذإ دان عليه AnyConnect VPN اليمع AnyConnect VPN اليمع

### نيوكتلا

### DHCP مداخ يف DHCP قاطن نيوكت .1 ةوطخلا

.ةيلخادلا FTD ةەجاو فلخ DHCP مداخ عقي ،ويرانيسلا اذه يف

.ةروصلا يف حضوم وه امك **تاودألاا** ددحو Windows Server يف "مداخلا ةرادإ" حتفا .1

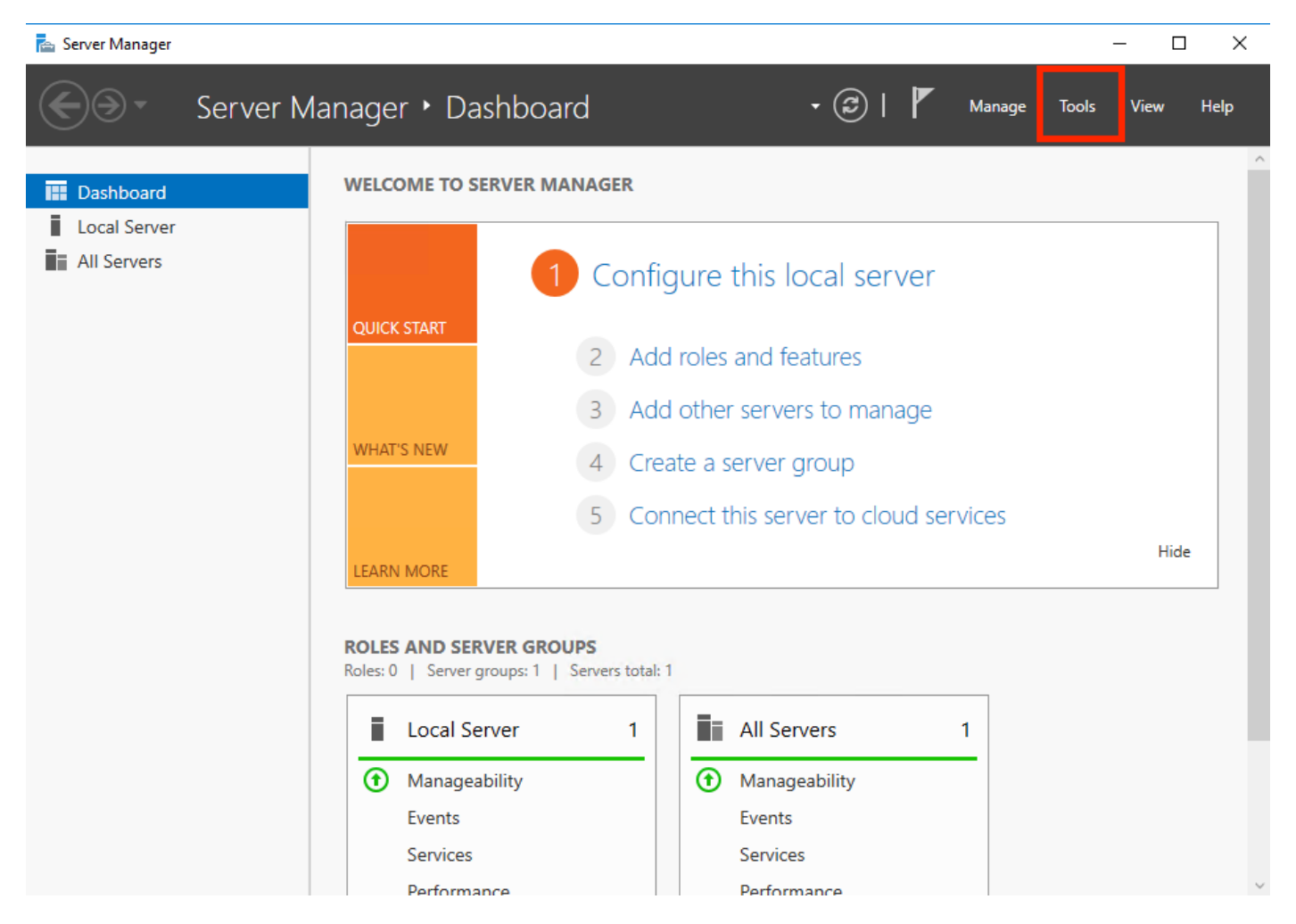

#### 2. ددح DHCP:

| 📥 Server Manager                             |                                                                                                    | – 🗆 X                                                                                                |
|----------------------------------------------|----------------------------------------------------------------------------------------------------|----------------------------------------------------------------------------------------------------|
| Server M                                     | anager 🔹 Dashboard 🛛 🗸 😨 I 🚩 Manage                                                                         | Tools View Help<br>Active Directory Admini                                                           |
| Dashboard                                    | WELCOME TO SERVER MANAGER                                                                                   | Active Directory Domain<br>Active Directory Module<br>Active Directory Sites an                      |
| All Servers                                  | 1 Configure this local server                                                                               | Active Directory Users a<br>ADSI Edit                                                                |
| 1 DHCP<br>DNS<br>E File and Storage Services | QUICK START 2 Add roles and features                                                                        | Computer Management<br>Defragment and Optimi                                                         |
| NPAS                                         | 3       Add other servers to manage         WHAT'S NEW       4         Create a server group                | DHCP<br>Disk Cleanup<br>DNS                                                                          |
|                                              | 5 Connect this server to cloud services                                                                     | Event Viewer<br>Group Policy Manageme<br>iSCSI Initiator                                             |
|                                              | LEARN MORE         ROLES AND SERVER GROUPS         Roles: 5       Server groups: 1         Servers total: 1 | Local Security Policy<br>Microsoft Azure Service:<br>Network Policy Server<br>ODBC Data Sources (32- |
|                                              | Image: AD DS     1       Image: AD DS     1                                                                 | ODBC Data Sources (64<br>Performance Monitor<br>Print Management                                     |
|                                              | Manageability     Manageability       Events     Events       Services     Services                         | Resource Monitor<br>Services<br>System Configuration                                                 |
|                                              | Porformanco                                                                                                 | T 1 6 1 1 1                                                                                          |

.ةروصلا يف حضوم وه امك **ديدجلا قاطنلا** ددجو هيلع نميألا سواملا رزب رقناو ،IPv4 ددح .3

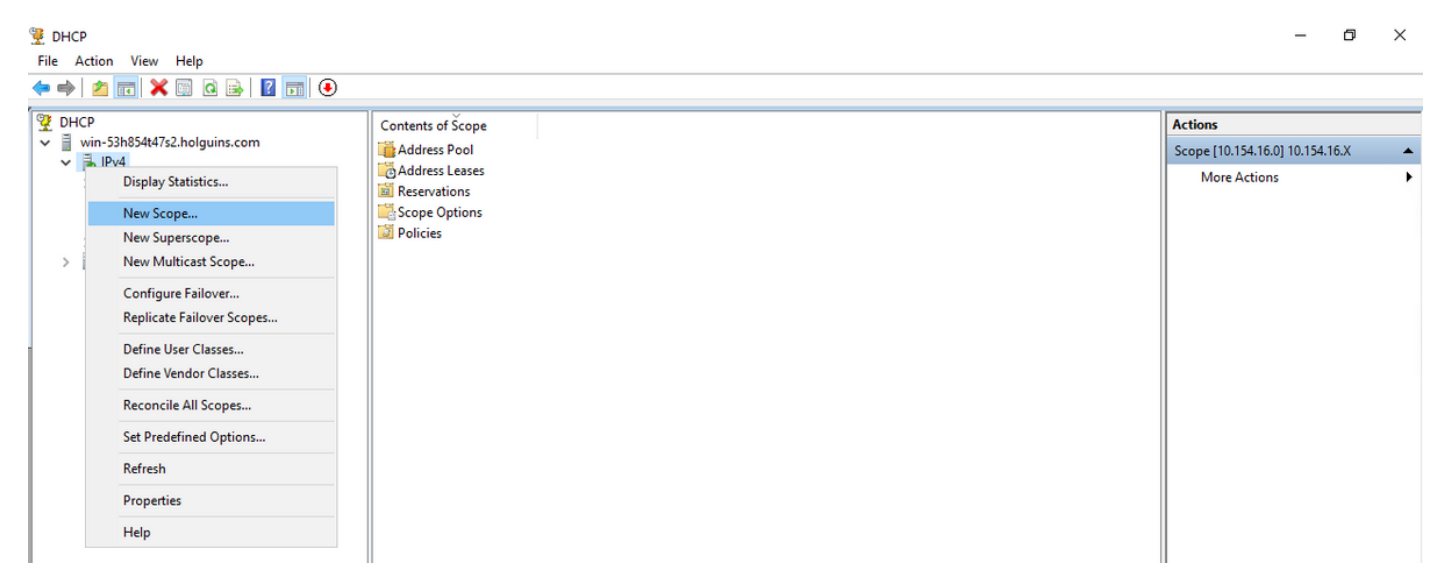

.ةروصلا يف حضوم وه امك **جلاعملا** عبتا .4

#### New Scope Wizard

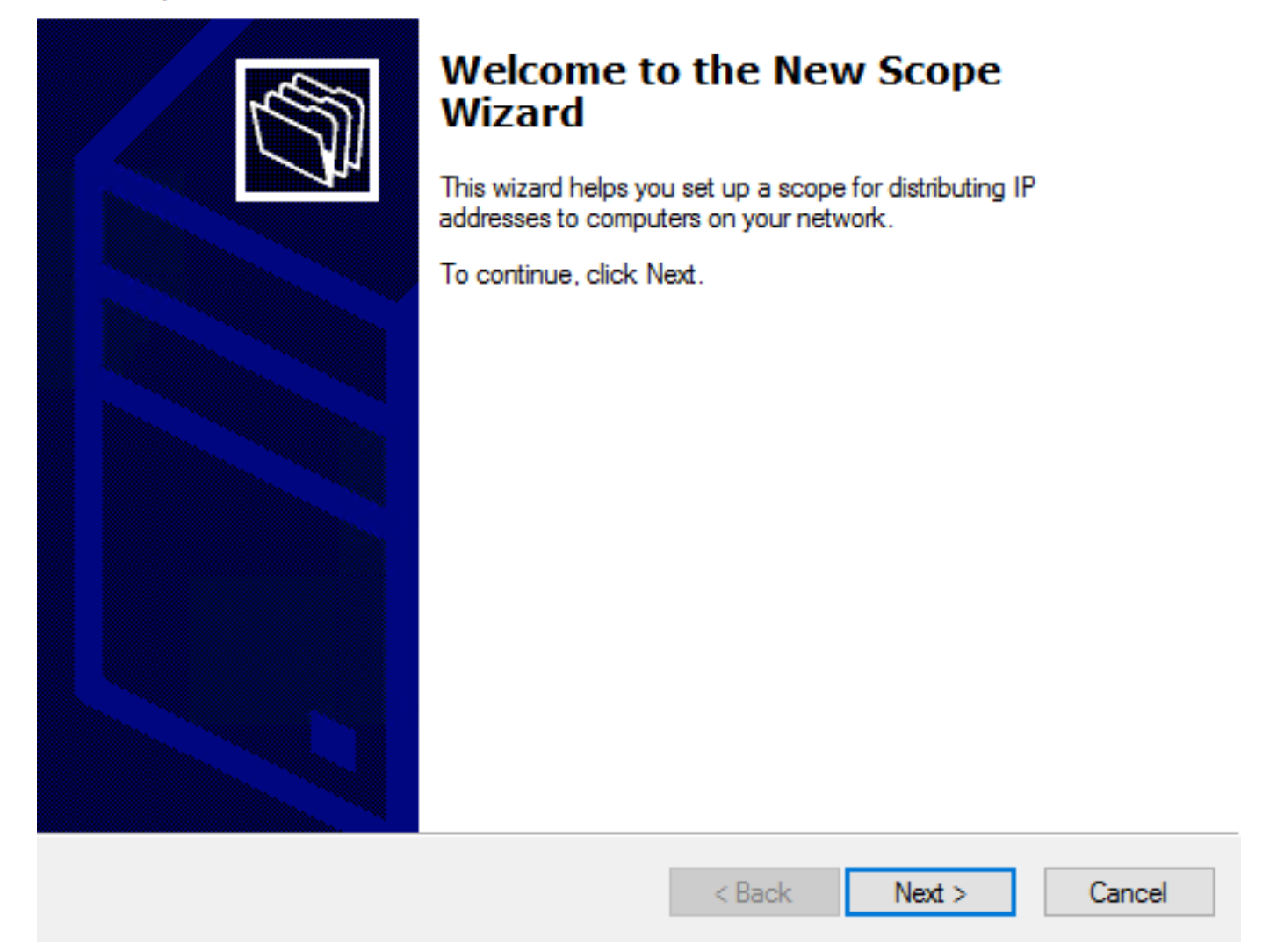

ةروصلا يف حضوم وه امك قاطنلل مسا نييعتب مق .5.

#### Scope Name

You have to provide an identifying scope name. You also have the option of providing a description.

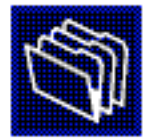

| Type a name and description for this scope. This information helps you quickly identify<br>how the scope is to be used on your network. |             |        |        |        |  |  |  |  |
|----------------------------------------------------------------------------------------------------|-------------|--------|--------|--------|--|--|--|--|
| Name:                                                                                                    | 10.154.16.X |        |        |        |  |  |  |  |
| Description:                                                                                                    |             |        |        |        |  |  |  |  |
|                                                                                                    |             |        |        |        |  |  |  |  |
|                                                                                                    |             |        |        |        |  |  |  |  |
|                                                                                                    |             |        |        |        |  |  |  |  |
|                                                                                                    |             |        |        |        |  |  |  |  |
|                                                                                                    |             |        |        |        |  |  |  |  |
|                                                                                                    |             |        |        |        |  |  |  |  |
|                                                                                                    |             | < Back | Next > | Cancel |  |  |  |  |

.ةروصلا يف حضوم وه امك نيوانعلا قاطن نيوكتب مق .6

#### **IP Address Range**

You define the scope address range by identifying a set of consecutive IP addresses.

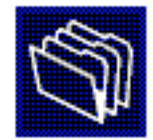

| Configuration settings | s for DHCP Server                    |
|------------------------|--------------------------------------|
| Enter the range of a   | ddresses that the scope distributes. |
| Start IP address:      | 10 . 154 . 16 . 1                    |
| End IP address:        | 10 . 154 . 16 . 253                  |
| Configuration settings | s that propagate to DHCP Client      |
| L an ath i             |                                      |
| Length.                |                                      |
| Subnet mask:           | 255.255.255.0                        |
|                        |                                      |
|                        |                                      |
|                        |                                      |
|                        | < Back Next > Cancel                 |

7. (إيايتخإ) .ةروصلا يف حضوم وه امك تاءانثتسالا نيوكتب مق (يرايتخإ).

#### Add Exclusions and Delay

Exclusions are addresses or a range of addresses that are not distributed by the server. A delay is the time duration by which the server will delay the transmission of a DHCPOFFER message.

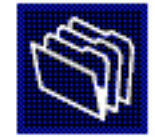

Type the IP address range that you want to exclude. If you want to exclude a single address, type an address in Start IP address only.

| Start IP address:     End IP address:       I     .     .     . | Add                           |
|-----------------------------------------------------------------|-------------------------------|
| Excluded address range:                                         | Remove                        |
|                                                                 | Subnet delay in milli second: |
|                                                                 |                               |
|                                                                 | < Back Next > Cancel          |

.ةروصلا يف حضوم وه امك **ريجأتلا ةدم** نيوكت .8

#### New Scope Wizard

#### Lease Duration

The lease duration specifies how long a client can use an IP address from this scope.

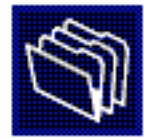

Lease durations should typically be equal to the average time the computer is connected to the same physical network. For mobile networks that consist mainly of portable computers or dial-up clients, shorter lease durations can be useful. Likewise, for a stable network that consists mainly of desktop computers at fixed locations, longer lease durations are more appropriate.

Set the duration for scope leases when distributed by this server.

Limited to:

| Days: | Hours: | Minutes: |
|-------|--------|----------|
|       |        |          |

| < Back I |
|----------|

9. (ايرايتخا) عاطن تارايخ نيوكتب مق (يرايتخإ) .9

#### Configure DHCP Options

You have to configure the most common DHCP options before clients can use the scope.

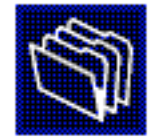

When clients obtain an address, they are given DHCP options such as the IP addresses of routers (default gateways), DNS servers, and WINS settings for that scope.

The settings you select here are for this scope and override settings configured in the Server Options folder for this server.

Do you want to configure the DHCP options for this scope now?

C Yes, I want to configure these options now

No, I will configure these options later

.ةروصلا يف حضوم وه امك **ءاهنإ** ددح :10

#### New Scope Wizard

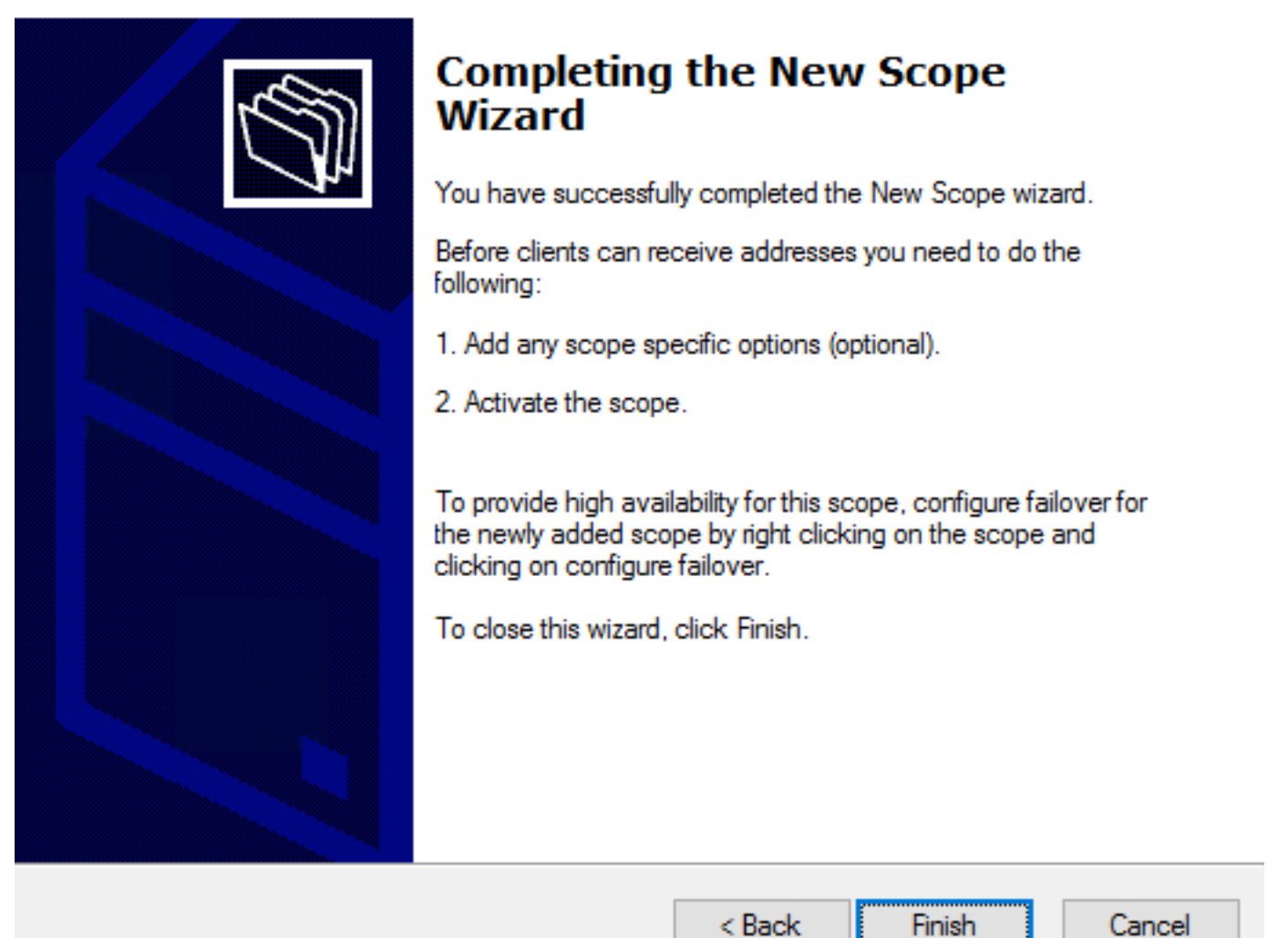

حضوم وه امك **طيشنت** ددحو وتـلل هؤاشنإ مت يذلا قاطنلاا يف نميألا سواملا رزب رقنا :11 .ةروصلا يف

Cancel

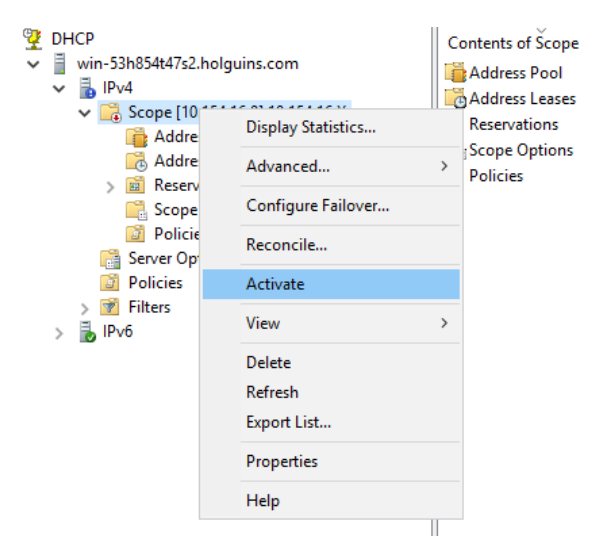

### AnyConnect نيوكت .2 ةوطخلا

يف مكحتلا ةدحو يف يلاتلا ءارجإلا ذيفنت متي ،هطيشنتو DHCP قاطن نيوكت درجمب .(FMC) ةىساسالاا ةرادإلا

#### لاصتالا فيرعت فلم نيوكت .2.1 ةوطخلا

- . ددح ،DHCP مداخل IP ناونع مادختساب نئاك ءاشنإو زمر OHCP مداخل IP مداوخ مسق يف .1
- .ةروصلا يف حضوم وه امك نم IP ناونع بلطل DHCP مداخك نﺉاكلا ددح .2

| Edit Connection Pr                                | ofile                               |                                  |                       |                                       |                                | ? >                 |
|---------------------------------------------------|-------------------------------------|----------------------------------|-----------------------|---------------------------------------|--------------------------------|---------------------|
| Connection Profile:*<br>Group Policy:*            | dhcp<br>dhcp-GP<br>Edit Group Po    | blicy                            |                       | × 0                                   |                                |                     |
| Client Address Assi                               | gnment                              | AAA Aliase                       | s                     |                                       |                                |                     |
| IP Address for the ren<br>Configure the 'Client / | note clients<br>A <i>ddress Ass</i> | can be assign<br>Signment Policy | ed from local IP Ac   | dress pools/DHCF<br>tab to define the | P Servers/AAA<br>assignment cr | Servers.<br>iteria. |
| Address Pools:                                    |                                     |                                  |                       |                                       |                                | - ن                 |
| Name                                              |                                     | IP Address Ra                    | nge                   |                                       |                                |                     |
|                                                   |                                     |                                  |                       |                                       |                                |                     |
| DHCP Servers:                                     |                                     | DHCD Server I                    | P Address             |                                       |                                |                     |
| DC-holguins-172.204.2                             | 206.224                             | 172.204.206.22                   | 4                     |                                       |                                | ü                   |
|                                                   |                                     |                                  |                       |                                       |                                |                     |
| Configure device over<br>Configure device over    | errides in the                      | address pool of                  | bject to avoid IP add | lress conflicts in cas                | se of object is s              | hared across        |
|                                                   |                                     |                                  |                       |                                       | Save                           | Cancel              |

#### ةعومجملا جەن نيوكت .2.2 ةوطخلا

1. **ماع** ىلإ لقتنا ،"ةعومجملا جەن" ةمىئاق لخاد ةروصلا يف حضوم وە امك.

#### **Edit Group Policy**

| Name:*           | dhcp-GP  |                        |                                    |                     |             |
|------------------|----------|------------------------|------------------------------------|---------------------|-------------|
| Description:     |          |                        |                                    |                     |             |
| General A        | nyConnec | t Advanced             |                                    |                     |             |
| VPN Protocols    |          | Primary DNS Server:    |                                    |                     | <b>v</b> () |
| IP Address Pools |          | Secondary DNS Server:  |                                    |                     | <b>v</b> 📀  |
| DNS/WINS         |          | Primary WINS Server:   |                                    |                     | <b>v</b> 📀  |
| Split Tunneling  |          | Secondary WINS Server: |                                    |                     | <b>v</b> 📀  |
|                  |          | DHCP Network Scope:    |                                    |                     | <b>v</b> 📀  |
|                  |          |                        | Only network object with ipv4 addr | ess is allowed (Ex. | 10.72.3.5)  |
|                  |          | Default Domain:        |                                    |                     |             |
|                  |          |                        |                                    |                     |             |
|                  |          |                        |                                    |                     |             |
|                  |          |                        |                                    |                     |             |
|                  |          |                        |                                    |                     |             |
|                  |          |                        |                                    |                     |             |
|                  |          |                        |                                    |                     |             |
|                  |          |                        |                                    |                     |             |
|                  |          |                        |                                    | Save                | Cancel      |

2. مداخ ەكلتمي يذلا ةكبشلا قاطن سفن ىلع اذە يوتحي نأ بجيو ،ديدج نئاك ءاشنإب مق DHCP.

. وَي عرف وَلَك بش سي لو ، في ضم ن من اك اذه نوك ين أ بجي : قطح الم

| Edit<br>Edit | t Connec<br>Group F | ction Pro<br>Policy | ofile  |          |         |       |      |      |      |        | ? ×<br>? × |
|--------------|---------------------|---------------------|--------|----------|---------|-------|------|------|------|--------|------------|
| Nam          | ne:*                | dhcp                | -GP    |          |         |       |      |      |      |        |            |
| Des          | cription:           |                     |        |          |         |       |      |      |      |        |            |
| G            | eneral              | AnyConr             | nect   | Advanced |         |       |      |      |      |        |            |
| VP           | New Ne              | twork (             | Object | t        |         |       |      |      |      | ? >    | <          |
| Ba           | Name                |                     | DHCP-  | Scope    |         |       |      |      |      |        |            |
| DN<br>Sp     | Descriptio          | on                  |        |          |         |       |      |      |      |        |            |
|              | Network             |                     | O Hos  | t        | ○ Range | ⊖ Net | work |      |      |        |            |
|              |                     |                     | 10.154 | 4.16.0   |         |       |      |      |      |        |            |
|              | Allow Ove           | errides             |        |          |         |       |      |      |      |        |            |
|              |                     |                     |        |          |         |       |      | Save |      | Cancel |            |
|              |                     |                     |        |          |         |       |      |      |      |        |            |
|              |                     |                     |        |          |         |       |      |      |      |        |            |
|              |                     |                     |        |          |         |       |      |      |      |        |            |
|              |                     |                     |        |          |         |       |      |      |      |        |            |
|              |                     |                     |        |          |         |       |      |      |      |        |            |
|              |                     |                     |        |          |         |       |      |      | Save | Can    | cel        |

.ةروصلا يف حضوم وه امك **ظفح** ددحو DHCP قاطن نﺉاك ددح .3

#### Edit Group Policy

| Name:*                     | dhcp-GP  |                        |                                    |                     |              |
|----------------------------|----------|------------------------|------------------------------------|---------------------|--------------|
| Description:               |          |                        |                                    |                     |              |
| General An                 | yConnect | Advanced               |                                    |                     |              |
| VPN Protocols              |          | Primary DNS Server:    |                                    |                     | ▼ ○          |
| IP Address Pools<br>Banner |          | Secondary DNS Server:  |                                    |                     | <b>v</b> 🔾   |
| DNS/WINS                   |          | Primary WINS Server:   |                                    |                     | ▼ ○          |
| Split Tunneling            |          | Secondary WINS Server: |                                    |                     | <b>v</b> ()  |
|                            |          | DHCP Network Scope:    | DHCP-SCOPE                         |                     | <b>v</b> 🔾   |
|                            |          | Default Domain:        | Only network object with ipv4 addr | ess is allowed (Ex: | : 10.72.3.5) |
|                            |          |                        |                                    |                     |              |
|                            |          |                        |                                    |                     |              |
|                            |          |                        |                                    | Save                | Cancel       |

### نيوانعلا نييعت جەن نيوكت .2.3 ةوطخلا

### رايخ رييغت مت هنأ نم دكأتو **ناونعلا نييعت ةسايس < ةمدقتم تارايخ** ىلإ لقتنا .1 .قروصلا يف حضوم وه امك DHCP **مادختسإ**

| Device Management NAT                                                                                             | VPN ▶ Remote Access         QoS         Platform Settings         FlexConfig         Certificates                                                                                                  |                        |
|----------------------------------------------------------------------------------------------------|----------------------------------------------------------------------------------------------------|------------------------|
| Anyconnect-FTD                                                                                                    |                                                                                                    | E Save Cancel          |
| Connection Profile Acc                                                                                            | ess Interfaces Advanced                                                                                                    | Policy Assignments (1) |
| AnyConnect Client Images<br>Address Assignment Policy<br>Certificate Maps                                         | Address Assignment Policy Client address assignment criteria for all connection profiles. For incoming VPN client, the following options are tried in order, until an addition is found.           | iress                  |
| Group Policies <ul> <li>IPsec</li> <li>Crypto Maps</li> <li>IKE Policy</li> <li>IPsec/IKEv2 Parameters</li> </ul> | IPv4 Policy         Use authorization server (RADIUS Only)         Use DHCP         Use internal address pools         Reuse an IP address:         minutes until session released. (0 - 480 mins) |                        |
|                                                                                                    | IPv6 Policy  Use authorization server (RADIUS Only) Use internal address pools                                                                                                    |                        |

.نيوكتلا رشنو تارييغتلا ظفح .2

### IP دعاسم ويرانيس

مداخ نوكي امدنع DHCP دعاسم" دوجو مزلي ،(LAN) ةيلحملا ةقطنملا ةكبش يف رخآ مجوم فلخ DHCP مداخ نوكي امدنع IP" مداخ ىلٍ تابلطلا ميجوت ةداعإل

ةكبشلا يف ةمزاللا تارييغتلاو ويرانيسلا ططخم حضوي ،ةروصلا يف حضوم وه امك.

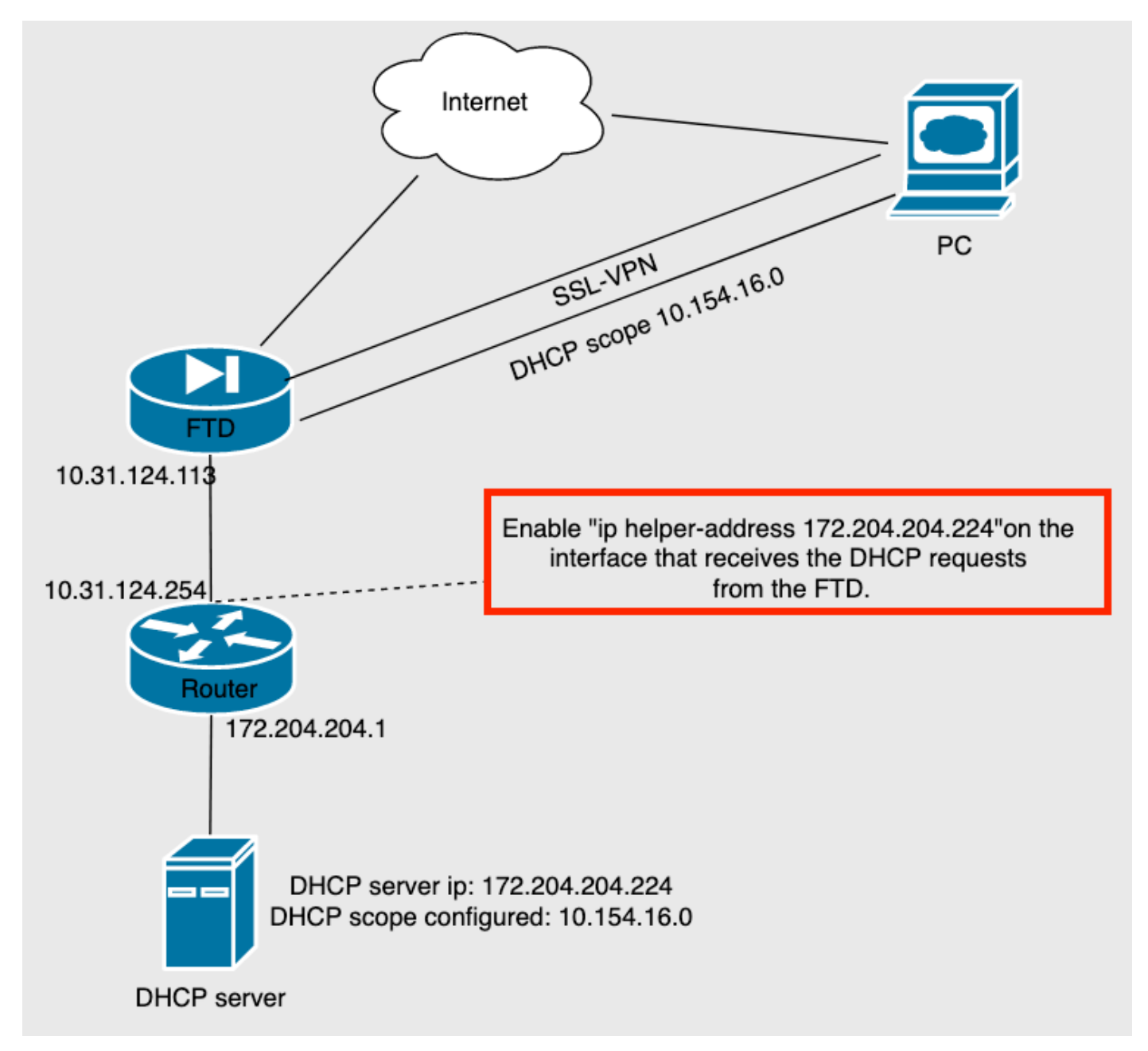

### ةحصلا نم ققحتلا

حيحص لكشب نيوكتلا لمع ديكأتل مسقلا اذه مدختسا.

.DHCP مداخو FTD نيب ةلدابتملا DHCP مزح مسقلا اذه فصي

، ةلومحلا يف .DHCP مداخ ىلإ ةيلخادلا FTD ةهجاو نم ةلسرم unicast ةمزح هذه :فاشتكالا • ةروصلا يف حضوم وه امك DHCP مداخ قاطن **ليحرت لماعل IP ناونع** ددحي.

```
    Dynamic Host Configuration Protocol (Discover)

     Message type: Boot Request (1)
     Hardware type: Ethernet (0x01)
     Hardware address length: 6
     Hops: 0
     Transaction ID: 0x0765c988
     Seconds elapsed: 0
   > Bootp flags: 0x0000 (Unicast)
     Client IP address: 0.0.0.0
     Your (client) IP address: 0.0.0.0
     Next server IP address: 0.0.0.0
     Relay agent IP address: 10.154.16.0
     Client MAC address: Vmware 96:d1:70 (00:50:56:96:d1:70)
     Client hardware address padding: 0000000000000000000
     Server host name not given
     Boot file name not given
     Magic cookie: DHCP
```

- قاطن ةەجوو DHCP مداخ ردصم عم اذه يتأي ،DHCP مداخ نم ةباجتسإ يه ةمزحلا هذه :ضرعلا DHCP يف FTD.
- . لدان DHCP لا ىل إنراق لخاد FTD نم لسري طبر unicast اذه :بلطلا .
- ACK: قاطن ةەجوو DHCP مداخ ردصم عم اذه يتأي DHCP مداخ نم ةباجتسإ يه ةمزحلا هذه DHCP يف FTD.

# اهحالصإو ءاطخألا فاشكتسا

اهحالصإو نيوكتلا ءاطخأ فاشكتسال اهمادختسا كنكمي تامولعم مسقلا اذه رفوي

DHCP. مداخ يف ەنيكمتو يكلساللا كلسلا ليزنتب مق .1 ةوطخلا

.ةروصلا يف حضوم وه امك طاقتلالا حشرمك DHCP قيبطت .2 ةوطخلا

| dhcp |        |        |             |          |             |     |                                              | +       |
|------|--------|--------|-------------|----------|-------------|-----|----------------------------------------------|---------|
| No.  | Time   | Source | Destination | Protocol | Length Info |     |                                              |         |
|      | Number |        |             |          |             |     |                                              |         |
|      |        |        |             |          |             |     |                                              |         |
|      |        |        |             |          |             |     |                                              |         |
|      |        |        |             |          |             |     |                                              |         |
|      |        |        |             |          |             |     |                                              |         |
|      |        |        |             |          |             |     |                                              |         |
|      |        |        |             |          |             |     |                                              |         |
|      |        |        |             |          |             |     |                                              |         |
|      |        |        |             |          |             |     |                                              |         |
|      |        |        |             |          |             |     |                                              |         |
|      |        |        |             |          |             |     |                                              |         |
|      |        |        |             |          |             |     |                                              |         |
|      |        |        |             |          |             |     |                                              |         |
|      |        |        |             |          |             |     |                                              |         |
|      |        |        |             |          |             |     |                                              |         |
|      |        |        |             |          |             |     | AnyConnect                                   | aluda   |
|      |        |        |             |          |             | ••• | Secure Mobility Client                       | CISCO   |
|      |        |        |             |          |             |     | VPN:                                         |         |
|      |        |        |             |          |             |     | Ready to connect.                            |         |
|      |        |        |             |          |             |     | FTDv                                         | Connect |
|      |        |        |             |          |             |     |                                              |         |
|      |        |        |             |          |             |     |                                              | _       |
|      |        |        |             |          |             |     | Roaming Security:                            |         |
|      |        |        |             |          |             |     | Disabled while you are on a trusted hetwork. |         |
|      |        |        |             |          |             |     |                                              | -       |

#### .ةروصلا يف حضوم وه امك DHCP ضوافت رابتعإ بجي ،AnyConnect يلإ لوخدلا لجس .3 ةوطخلا

**\*** ±

|     | Time         | Source          | Destination     | Protocol | Length Info                                  |  |
|-----|--------------|-----------------|-----------------|----------|----------------------------------------------|--|
| 412 | 5 211.109079 | 10.31.124.113   | 172.204.204.224 | DHCP     | 590 DHCP D.scover - Transaction ID 0x765c988 |  |
| 412 | 6 211.109321 | 172.204.204.224 | 10.154.16.0     | DHCP     | 342 DHCP 0 ifer - Transaction ID 0x765c988   |  |
| 412 | 7 211.111245 | 10.31.124.113   | 172.204.204.224 | DHCP     | 590 DHCP Request - Transaction ID 0x765c988  |  |
| 412 | 8 211.111514 | 172.204.204.224 | 10.154.16.0     | DHCP     | 342 DHCP AIK - Transaction ID 0x765c988      |  |

Frame 4125: 590 bytes on wire (4720 bits), 590 bytes captured (4720 bits) on interface \Device\NPF\_{827A96D9-4596-4DC3-A4C6-58020274134D}, id 0 Ethernet II, Src: Cisco\_d1:2d:30 (28:6f:7f:d1:2d:30), Dst: Vmware\_96:23:b6 (00:50:56:96:23:b6)

- Internet Protocol Version 4, Src: 10.31.124.113, Dst: 172.204.204.224 User Datagram Protocol, Src Port: 67, Dst Port: 67
- > Dynamic Host Configuration Protocol (Discover)

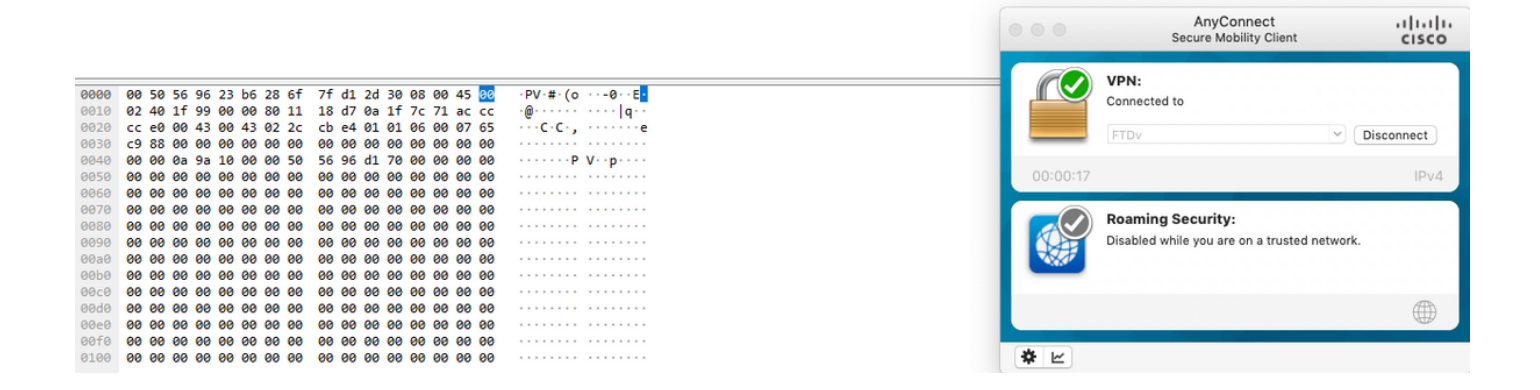

### ةلص تاذ تامولعم

- دعب نع لوصولل VPN لمع تاسلجل حمسي يذلاا ،FTD ل نيوكتلا لاثم ويديفلا اذه مدقي ةيجراخلا ةهجلل DHCP مداخ ةطساوب هنييعت مت IP ناونع ىلع لوصحلل.
- <u>Cisco Systems تادنتسمل او ينقتل امعدل ا</u>

ةمجرتاا مذه لوح

تمجرت Cisco تايان تايانق تال نم قعومجم مادختساب دنتسمل اذه Cisco تمجرت ملاعل العامي عيمج يف نيم دختسمل لمعد يوتحم ميدقت لقيرشبل و امك ققيقد نوكت نل قيل قمجرت لضفاً نأ قظعالم يجرُي .قصاخل امهتغلب Cisco ياخت .فرتحم مجرتم اممدقي يتل القيفارت عال قمجرت اعم ل احل اوه يل إ أم اد عوجرل اب يصوُتو تامجرت الاذة ققد نع اهتي لوئسم Systems الما يا إ أم الا عنه يل الان الانتيام الال الانتيال الانت الما